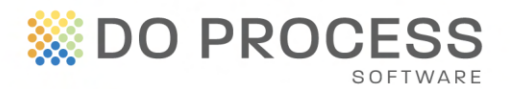

#### December 1, 2013

## **Managing Your Payment Options**

Payment options for ProSuite are handled in the My Firm Billing tab's **Secure Payment Manager**. One of two Payment Options can be selected:

**Invoice**: Statements and invoices will be delivered via email on a monthly basis. A Statement contains all outstanding invoices and unallocated payments. The Invoice contains charges incurred for ProSuite in the previous month. You may also access these documents from the Account Summary tab.

Credit Card: Your credit card is debited when a transaction/file is created in ProSuite.

The Secure Payment Manager ensures the secure storage and management of your office's credit card information. Credit card information and payments are managed by Moneris, the largest secure processor of debit and credit card payments in Canada.

The credit card payment method provides the following advantages:

- Receive automatic notification when your card's expiry date is approaching
- Collect Rewards Program or Loyalty points from your credit card company
- Increase efficiency by reducing month end reporting and payment processing in your office
- Reduce use of stationary, postage and courier costs
- Easily reconcile transactions opened with charges incurred
- Feel secure knowing that your payments are managed by Moneris, the largest secure processor of debit and credit card payments in Canada

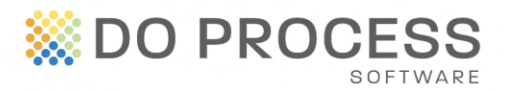

## **Managing Payment Methods**

#### **Activating the Credit Card Payment Option**

### Step 1 – Select credit card as the payment method

In the **Payment Method** section of the Secure Payment Manager, select the **Edit** link.

| Account Customer ID BC000402 Account Name ABC Corporation Ltd. Address Suite 700,123 Front Street West City Victoria Province BC Postal Code M5J 2M2                                                                                            |                 |  |  |  |
|----------------------------------------------------------------------------------------------------|-----------------|--|--|--|
| Customer ID         BC000402           Account Name         ABC Corporation Ltd.           Address         Suite 700, 123 Front Street West           City         Victoria           Province         BC           Postal Code         M5J 2M2 |                 |  |  |  |
| Account Name         ABC Corporation Ltd.           Address         Suite 700,123 Front Street West           City         Victoria           Province         BC           Postal Code         M5J 2M2                                         |                 |  |  |  |
| Address         Suite 700,123 Front Street West           City         Victoria           Province         BC           Postal Code         M5J 2M2                                                                                             |                 |  |  |  |
| City Victoria<br>Province BC<br>Postal Code M5J 2/M2                                                                                                    |                 |  |  |  |
| Province BC<br>Postal Code M5J 2M2                                                                                                    |                 |  |  |  |
| Postal Code M5J 2M2                                                                                                    | BC              |  |  |  |
|                                                                                                    |                 |  |  |  |
| Phone                                                                                                    |                 |  |  |  |
| Billing Contact Email jane@abccorp.com                                                                                                    |                 |  |  |  |
| Contact Name Jane Smith                                                                                                    |                 |  |  |  |
| Customers without a local e-mail client may phone Do Process Customer Service at 416-322-8111 or 1-868-387<br>Inquirins@doprocess.com to request a change to the above account information.<br>Payment Method                                   | -7648, or e-mai |  |  |  |

On the **Edit Payment Method** popup, select credit card from the drop down menu.

| Secure Payment Manager - Edit Payment Method Payment Method | 0             |
|-------------------------------------------------------------|---------------|
| Payment Method Invoice                                      | Submit Cancel |
| © Convright 2011 Do Process LP                              |               |

The Secure Payment Manager screen changes to reflect the credit card payment method.

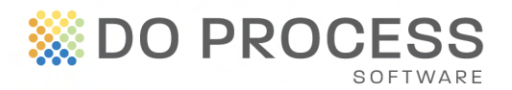

| Account                                                                                                    |                                                                                                    |                                            |  |  |  |
|----------------------------------------------------------------------------------------------------|----------------------------------------------------------------------------------------------------|--------------------------------------------|--|--|--|
| Customer ID                                                                                                    | BC000402                                                                                                    |                                            |  |  |  |
| Account Name                                                                                                    | ABC Corporation Ltd.                                                                                                    |                                            |  |  |  |
| Address                                                                                                    | Suite 700,123 Front Street West                                                                                                    |                                            |  |  |  |
| City                                                                                                    | Victoria                                                                                                    |                                            |  |  |  |
| Province                                                                                                    | BC                                                                                                    |                                            |  |  |  |
| Postal Code                                                                                                    | M5J 2M2                                                                                                    |                                            |  |  |  |
| Phone                                                                                                    |                                                                                                    |                                            |  |  |  |
| Dilling Contract Constl                                                                                                    | jane@abccorp.com                                                                                                    |                                            |  |  |  |
| Billing Contact Email                                                                                                    | jane@abccorp.com                                                                                                    |                                            |  |  |  |
| Contact Name                                                                                                    | jane@abccorp.com<br>Jane Smith<br>il client may phone Do Process Customer Service at 416-322-6111 or 1-868-36<br>yest a change to the above account information.                                                                                                    | 7-7648, or e-mail                          |  |  |  |
| Contact Email<br>Contact Name                                                                                                    | Jane@abccorp.com<br>Jane Smith<br>Il dient may phone Do Process Customer Service at 416-322-6111 or 1-868-36<br>Just a change to the above account information.                                                                                                    | 7-7648, or e-mail<br>Edit                  |  |  |  |
| Contact Email<br>Contact Name                                                                                                    | Jane@abccorp.com<br>Jane Smith<br>II dient may phone Do Process Customer Service at 416-322-6111 or 1-866-38<br>Lest a change to the above account information.                                                                                                    | 7-7848, or e-mail<br>Edit                  |  |  |  |
| Contact Email<br>Contact Name                                                                                                    | Jane@abccorp.com<br>Jane Smith<br>II client may phone Do Process Customer Service at 416-322-6111 or 1-866-36<br>uest a change to the above account information.                                                                                                    | 7-7848, or e-mail<br>Edit                  |  |  |  |
| Contact Email<br>Contact Name                                                                                                    | Jane@abccorp.com<br>Jane Smith<br>II dient may phone Do Process Customer Service at 416-322-6111 or 1-886-38<br>Less a change to the above account information.<br>Credit Card<br>[+] Add<br>Exp. Date                                                                                                    | 7-7648, or e-mail<br>Edit<br>a Credit Card |  |  |  |
| Contact Name Contact Email Contact Name Customers without a local e-mail requiries@doprocess.com to requ Payment Method ProSuite Credit Cards Type Number | Jane@abccorp.com<br>Jane Smith<br>II dient may phone Do Process Customer Service at 416-322-6111 or 1-886-38<br>II dient may phone Do Process Customer Service at 416-322-6111 or 1-886-38<br>II dient may phone Do Process Customer Service at 416-322-6111 or 1-886-38<br>II dient may phone Do Process Customer Service at 416-322-6111 or 1-886-38<br>II dient may phone Do Process Customer Service at 416-322-6111 or 1-886-38<br>II dient may phone Do Process Customer Service at 416-322-6111 or 1-886-38<br>II dient may phone Do Process Customer Service at 416-322-6111 or 1-886-38<br>II dient may phone Do Process Customer Service at 416-322-6111 or 1-886-38<br>Credit Card<br>[+] Add<br>Exp. Date                                                                                                    | 7-7648, or e-mail<br>Edit<br>a Credit Card |  |  |  |
| Contact Email<br>Contact Name                                                                                                    | Jane@abccorp.com<br>Jane Smith<br>II dient may phone Do Process Customer Service at 416-322-6111 or 1-886-38<br>II dient may phone Do Process Customer Service at 416-322-6111 or 1-886-38<br>I dient may phone Do Process Customer Service at 416-322-6111 or 1-886-38<br>I dient may phone Do Process Customer Service at 416-322-6111 or 1-886-38<br>I dient may phone Do Process Customer Service at 416-322-6111 or 1-886-38<br>I dient may phone Do Process Customer Service at 416-322-6111 or 1-886-38<br>I dient may phone Do Process Customer Service at 416-322-6111 or 1-886-38<br>I dient may phone Do Process Customer Service at 416-322-6111 or 1-886-38<br>I dient may phone Do Process Customer Service at 416-322-6111 or 1-886-38<br>I dient may phone Do Process Customer Service at 416-322-6111 or 1-886-38<br>I dient may phone Do Process Customer Service at 416-322-6111 or 1-886-38<br>I dient may phone Do Process Customer Service at 416-322-6111 or 1-886-38<br>I dient may phone Do Process Customer Service at 416-322-6111 or 1-886-38<br>I dient May Phone Do Process Customer Service at 416-322-6111 or 1-886-38<br>I dient May Phone Do Process Customer Service at 416-322-6111 or 1-886-38<br>I dient May Phone Do Process Customer Service at 416-322-6111 or 1-886-38<br>I dient May Phone Do Process Customer Service at 416-322-6111 or 1-886-38<br>I dient May Phone Do Process Customer Service at 416-322-6111 or 1-886-38<br>I dient May Phone Do Process Customer Service at 416-322-6111 or 1-886-38<br>I dient May Phone Do Process Customer Service at 416-322-6111 or 1-886-38<br>I dient May Phone Do Process Customer Service at 416-322-6111 or 1-886-38<br>I dient May Phone Do Process Customer Service at 416-322-6111 or 1-886-38<br>I dient May Phone Do Process Customer Service at 416-322-6111 or 1-886-38<br>I dient May Phone Do Process Customer Service at 416-322-6111 or 1-886-38<br>I dient May Phone Do Process Customer Service at 416-322-6111 or 1-886-38<br>I dient May Phone Do Process Customer Service at 416-322-6111 or 1-886-38<br>I dient May Phone Do Process Customer Service at 416-322-6111 or | 7-7648, or e-mail<br>Edit<br>a Credit Card |  |  |  |
| Contact Email<br>Contact Name                                                                                                    | Jane@abccorp.com<br>Jane Smith<br>II dient may phone Do Process Customer Service at 416-322-6111 or 1-886-38<br>II dient may phone Do Process Customer Service at 416-322-6111 or 1-886-38<br>I dient may phone Do Process Customer Service at 416-322-6111 or 1-886-38<br>I dient may phone Do Process Customer Service at 416-322-6111 or 1-886-38<br>I dient may phone Do Process Customer Service at 416-322-6111 or 1-886-38<br>I dient may phone Do Process Customer Service at 416-322-6111 or 1-886-38<br>I dient may phone Do Process Customer Service at 416-322-6111 or 1-886-38<br>I dient may phone Do Process Customer Service at 416-322-6111 or 1-886-38<br>I dient may phone Do Process Customer Service at 416-322-6111 or 1-886-38<br>I dient may phone Do Process Customer Service at 416-322-6111 or 1-886-38<br>I dient may phone Do Process Customer Service at 416-322-6111 or 1-886-38<br>I dient may phone Do Process Customer Service at 416-322-6111 or 1-886-38<br>I dient may phone Do Process Customer Service at 416-322-6111 or 1-886-38<br>I dient May Phone Do Process Customer Service at 416-322-6111 or 1-886-38<br>I dient May Phone Do Process Customer Service at 416-322-6111 or 1-886-38<br>I dient May Phone Do Process Customer Service at 416-322-6111 or 1-886-38<br>I dient May Phone Do Process Customer Service at 416-322-6111 or 1-886-38<br>I dient May Phone Do Process Customer Service at 416-322-6111 or 1-886-38<br>I dient May Phone Do Process Customer Service at 416-322-6111 or 1-886-38<br>I dient May Phone Do Process Customer Service at 416-322-6111 or 1-886-38<br>I dient May Phone Do Process Customer Service at 416-322-6111 or 1-886-38<br>I dient May Phone Do Process Customer Service at 416-322-6111 or 1-886-38<br>I dient May Phone Do Process Customer Service at 416-322-6111 or 1-886-38<br>I dient May Phone Do Process Customer Service at 416-322-6111 or 1-886-38<br>I dient May Phone Do Process Customer Service at 416-322-6111 or 1-886-38<br>I dient May Phone Do Process Customer Service at 416-322-6111 or 1-886-38<br>I dient May Phone Do Process Customer Service at 416-322-6111 or | 7-7648, or e-mail<br>Edit<br>a Credit Card |  |  |  |
| Contact Email<br>Contact Name                                                                                                    | Jane @abccorp.com<br>Jane Smith<br>II dient may phone Do Process Customer Service at 416-322-6111 or 1-886-38<br>II dient may phone Do Process Customer Service at 416-322-6111 or 1-886-38<br>Credit Card  [+] Add  [+] Add  [+] Add  Credit Card Exp. Date Status                                                                                                    | 7-7648, or e-mail<br>Edit<br>a Credit Card |  |  |  |

### Step 2 - Add Credit Card

In the Credit Cards section of the Secure Payment Manager window, select the **Add a Credit Card** link to access the **Add a Card** popup.

In the Add a Card popup, enter the information for the credit card and click **Register Payment Details** when you have finished. When the Secure Payment Manager window reopens, the credit card (masked) and its expiry date are displayed.

| Secure Payment - Add a Card                                                                                                    |
|----------------------------------------------------------------------------------------------------|
| Please complete all bolded fields and cick Register Payment Details.                                                                                              |
| Please complete the following details exactly as they appear on your credit card.<br>Do not put spaces or hyptiens in the credit card number.<br>Cardholder Name: |
| Credit Card Humber:<br>Expiry Date: 11 v / 2013 v                                                                                                    |
| Register Payment Details Cancel                                                                                                    |

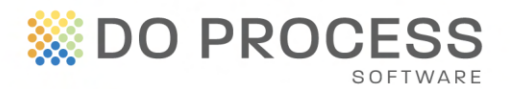

**Notes:** The system will not accept expired credit cards. VISA<sup>®</sup> and MasterCard<sup>®</sup> are accepted by Do Process. You do not need to specify which credit card you are using; the system detects the card from the number.

## Step 3 - Assign Credit Card

In the Products section of the Secure Payment Manager window, click **Edit** to access the **Assign Cards** popup. Select the card from the drop down list and click **Submit.** 

When the Secure Payment Manager window reopens, the assignment is displayed, along with the status of the card:

| Secure Payment Manager -                         | Assign Cards                                                                                        |               |  |  |  |
|--------------------------------------------------|----------------------------------------------------------------------------------------------------|---------------|--|--|--|
| Products                                         |                                                                                                    |               |  |  |  |
| Product                                          | Credit Card                                                                                         |               |  |  |  |
| No ProSuite                                      | Select a Card                                                                                       |               |  |  |  |
| *Product Not Enabled -<br>www.doprocess.com to c | This product is currently not enabled for this account. Please visit<br>rder the required products. |               |  |  |  |
|                                                  |                                                                                                    | Submit Cancel |  |  |  |
|                                                  |                                                                                                    |               |  |  |  |

- Valid The credit card has not expired and can be used
- Invalid The credit card has expired or has been suspended and can't be used
- Not Assigned A credit card has not been assigned. Please select a card

# Viewing and Editing Your Office's Billing Contact Information

The **My Firm - Firm** tab contains a field for you to identify your office's billing contact. This field is pre-populated with names from the **My Firm - Personnel** tabs.

Select the name of the person who is the billing contact for your office, and then save. If the billing contact is not in the selection list, add this person's name and email in the

| 🗹 Firm                                               | Firm      | Personnel         | Settings |      | Account Library         | Mortgage Library      |  |
|------------------------------------------------------|-----------|-------------------|----------|------|-------------------------|-----------------------|--|
|                                                      |           |                   |          |      |                         |                       |  |
| Firm Reference Data. Please enter all required data. |           |                   |          |      |                         |                       |  |
| Notary Fin                                           | m:        | ABC Corporation L | .td.     |      |                         | 🗟 🔍 🖕                 |  |
| 2nd Line                                             | Name:     |                   |          |      |                         |                       |  |
| 3rd Line                                             | Name:     |                   |          |      |                         |                       |  |
|                                                      | )istrict: | District of BC    |          |      |                         |                       |  |
| PST T                                                | ax No:    | PST12343567       |          | Mak  | e sure that Contact dat | a is correct.         |  |
| GST T                                                | ax No:    | 845613595 RT000   | 1HST     | Ente | er the Tax Number.      | sau Line ii Kequireu. |  |
| HST T                                                | ax No:    | PST12343567       |          |      |                         |                       |  |
| Sole Practi                                          | tioner:   |                   |          |      |                         |                       |  |
| Billing Co                                           | ontact:   | Jane Smith        |          |      | •                       |                       |  |
|                                                      |           |                   |          |      |                         |                       |  |

Suite 700, 123 Front Street West, Toronto ON M5J 2M2 T 416.322.6111 Toll Free 1.866.367.7648 E inquiries@doprocess.com

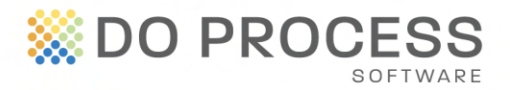

appropriate Personnel tab and then return to the Firm tab. This person will now appear in the billing contact drop down for selection.

If you require further assistance with managing your payment options, please contact Customer Service at 1.866.367.7648 during business hours.